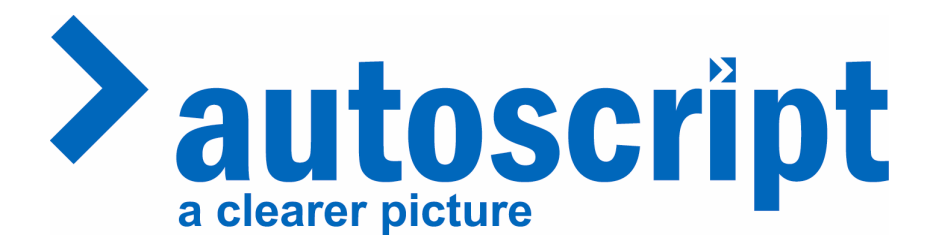

## WinPlus Install Quick start Guide

Contents:

- 1) PCI Prompt card or USB X-Box
- 2) CD with software (note case has registration number Printed on it)
- 3) USB cable (if USB X-Box Purchased)
- 4) Hand control or Foot control
- 5) XLR PSU with AC cable (only with USB X-Box)
- 6) 9-Pin to 9-Pin Serial Cable
- 7) PCI Backplate (if PCI Prompt card Purchased)

It is strongly recommended that you register your product with Autoscript.

This will allow you to down load the latest version of Winplus.

Note: You will need 'local administrator' rights to install Winplus

Before Installing Xbox or PCI card, run the setup program uacXXXX.exe Or click on 'Winplus install' button on the CD front page. This will insure that the latest drivers are available to you when you install the hardware.

The default install path for both the PCI Card and the USB X-Box is:

C:\Program Files\Pciwplus32U

Installing a PCI card

Switch off power to Computer Remove cover, install card in spare PCI slot Switch on computer, card should be detected and 'add new hardware' routine will start, choose manual install and browse to:

C:\Program Files\Pciwplus32U\PCI Prompt Card Drivers

Windows XP will say these drivers are not approved by Microsoft. Press continue. The computer will prompt you for a restart. After the computer has restarted run Winplus from the shortcut on your desktop.

The first time you run Winplus it will contact the Prompt card or X-USB X-Box to confirm the registration number. A pop-up window will ask you to enter the registration number. This number can be found on a sticker on the CD case that shipped with WinPlus. It is a seven or eight digit number unique to each PCI card or Xbox.

| WinPlus Registration      |
|---------------------------|
| Enter Registration Number |
| <u>O</u> K <u>C</u> ancel |

If the CD is not available there is a seven or eight digit number on the PCI card itself this can be used to get Winplus functioning in its Studio configuration as a stand alone prompter.

If Newsroom version is required contact <a href="mailto:support@autoscript.tv">support@autoscript.tv</a>

Make sure you include your serial number in the email. It is in the format PCIXXXX or USBXXXX.

#### Installing the USB Xbox

After running the setup program (as mentioned on Page 1) apply power to the USB Xbox either with the included power supply XLR connection or the Xbox VDA (optional) Plug the USB cable into the computer and into the USB Xbox

The computer will detect the USB Xbox and start the add new hardware routine, choose manual install and browse to

#### C:\Program Files\Pciwplus32U

In this directory you will see Driver Folders for Vista, Win 98, XP and 2000

USB XBOX Vista Drivers
USB XBOX Win98 Drivers
USB XBOX Win2000-XP Drivers

File Folder File Folder File Folder

Select the driver appropriate to your Operating System.

Windows XP will say these drivers are not approved by Microsoft. Press continue.

# Note: if 'automatic install' is selected with Windows XP, XP will install drivers for a USB hub, which will obviously stop Winplus from contacting the card.

If you do find yourself with this situation, you will need to go to 'device manager' and find a USB device with a yellow exclamation mark, double click on this and choose 're-install driver' and then browse to:

### C:\program files\pciwplus32u\USB

Select the appropriate driver folder as ablove. Install should complete and Windows will tell you that your device is installed and ready to use.

The first time you run Winplus a window will pop up:

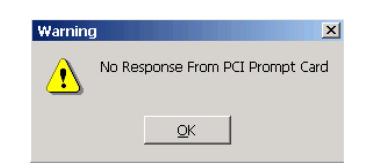

WinPlus as default will look for an Internal PCI card.

Go to Options\Configuration\PC-Card tab. Push the USB prompt card Button.

| NewStar                                                                              | MOS        | iNEWS     | Dalet I  | Vewsmaker              | PowerP                                                                                                    | oint Tabl      | et Speech      | GPI    |        |
|--------------------------------------------------------------------------------------|------------|-----------|----------|------------------------|----------------------------------------------------------------------------------------------------|----------------|----------------|--------|--------|
| Constants                                                                            | Script     | Printer   | PC-Card  | Template               | Caption                                                                                                    | Language       | Clock Pre      | senter | QK     |
| Colour Attributes                                                                    |            |           |          |                        |                                                                                                    |                |                |        | Cancel |
| C USB Prompt Card<br>Off<br>USB Coax/RF<br>Cax<br>C RF<br>USB XBOX RF Channel Number |            |           |          |                        | Image: Control of the second second secon |                |                |        | Help   |
|                                                                                      |            |           |          |                        |                                                                                                    |                |                |        |        |
|                                                                                      |            |           |          |                        |                                                                                                    |                |                |        |        |
|                                                                                      |            |           |          |                        |                                                                                                    |                |                |        |        |
|                                                                                      |            |           |          |                        | Default Screen FG                                                                                                    |                |                |        |        |
|                                                                                      |            |           |          |                        |                                                                                                    | Defaul         | t Screen BG    |        |        |
| Line Stand                                                                           | ard        | -0        |          |                        | Instructi                                                                                                    | ons Colours—   |                |        |        |
| PAL                                                                                  |            |           |          | 🗂 Enable Override      |                                                                                                    |                |                |        |        |
| C NTSC                                                                               |            |           |          |                        | Instructions FG                                                                                                    |                |                |        |        |
| ✓ Colour Mode Enabled                                                                |            |           |          |                        | Instructions BG                                                                                                    |                |                |        |        |
| Cup Marker Inverse Tracks Promot Inverse                                             |            |           |          |                        | Promot More agos                                                                                                    |                |                |        |        |
| Inverse Viden                                                                        |            |           |          | Vertically Centred     |                                                                                                    |                |                |        |        |
| ✓ Smooth Scroll                                                                      |            |           |          | F Horizontally Centred |                                                                                                    |                |                |        |        |
| 120 Cue                                                                              | Position   |           |          |                        | Clear                                                                                                    | To Black       |                |        |        |
| Cue Marker Enabled                                                                   |            |           |          |                        | Promp                                                                                                    | t Message FG   |                |        |        |
| Default Blank Screen                                                                 |            |           |          |                        | Promp                                                                                                    | t Message BG   |                |        |        |
| Force De                                                                             | fault Scre | en To Nor | -Inverse |                        |                                                                                                    | Promp          | t Message LBG  |        |        |
| 🗌 Default C                                                                          | olour Bar  | s         |          | 0                      | Destiliant                                                                                                    |                | te days on the |        |        |
| 100 % Video Level                                                                    |            |           |          | Posicion               | Cue r                                                                                                    | marker style – |                |        |        |
| -Scroll Control Profile C Right                                                      |            |           |          |                        | CA                                                                                                    | row            |                |        |        |
| Normal Profile                                                                       |            |           |          |                        | C Us                                                                                                    | ser Defined    |                |        |        |
| C East Pro                                                                           | ofile      |           |          |                        |                                                                                                    |                |                |        |        |

Now Winplus will contact the XUSB X-Box to confirm the registration number, it will then pop up a window to allow entry of the registration number.

This number can be found on a sticker on the CD case that shipped with Winplus it is an eight digit number unique to each PCI card or Xbox.

Note: The registration number is also printed on a sticker on the underside of the Xbox.